# CARA MENDAFTAR SINTA SCIENCE & TECHNOLOGY INDEX:

Oleh:

# taryana@email.unikom.ac.id

Science and Technology Index is the citations and expertise center in Indonesia, a web-based research information systems which offers a quick, comprehensive and easy access to journals published by Indonesian higher educational and research institutions and citations of journal articles to measure the performance of researchers, institutions and journals in Indonesia. Sinta provides information on benchmarks of institutions, collaboration, trend analysis of research, and Indonesian expert directories.

Modul ini dibuat pada hari minggu 23 April 2017 Jam 15:20-16:22 Wib, di Kamar saya di Bandung utara

Buka Browser kemudian ketik alamat berikut pada address: http://sinta1.ristekdikti.go.id

Selanjutnya akan ditampilkan jendela berikut:

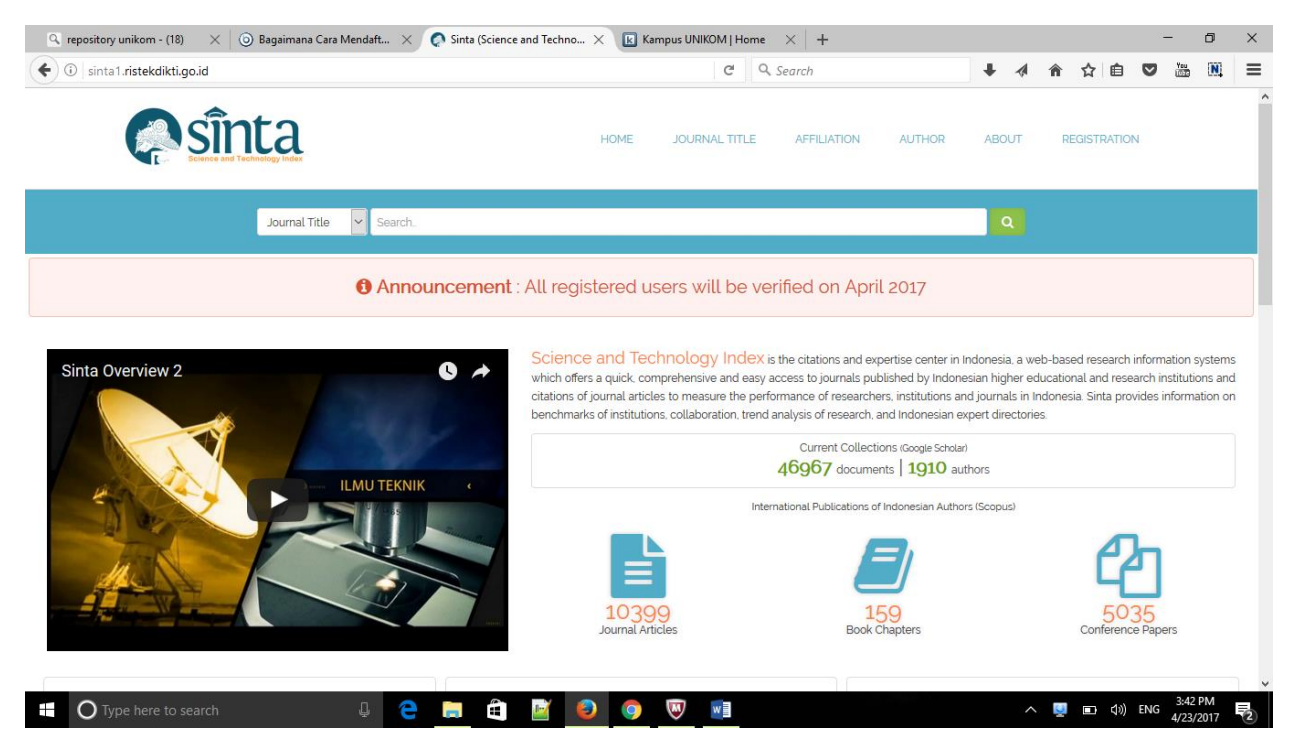

Dari halaman ini, pada menu sebelah kanan atas Click **REGISTRATION**, selanjutnya akan ditampilkan jendela berikut:

| epository unikom - (18) 🛛 🗙 💿 Bagaimana Cara Mendaft 🗙 📀 Sinta (Science and Techno | X 🗷 Kampus UNIKOM   Home X +       | - 0                    |
|------------------------------------------------------------------------------------|------------------------------------|------------------------|
| 🕽 🔏 sinta 1. ristek dikti.go.id/author/                                            | C <sup>4</sup> Q. Search           | 🕂 🐗 🏠 自 💟 🚟 🗎          |
| sînta                                                                              | HOME JOURNAL TITLE AFFILIATION AUT | HOR ABOUT REGISTRATION |
| New Author Registration                                                            |                                    |                        |
| Status Ptease Select - V NIDN                                                      | Inasti ID                          | 0                      |
| Full Name                                                                          | Google Scholar URL*                | 0                      |
| Aifiliation"                                                                       | Scopus Author ID                   |                        |
| Your Affiliation. Please select from autocomplete                                  |                                    | (?)                    |
| Academic Grade Jabatan Fungsional)<br>Tutor (Pengajar)                             | IPI Author ID                      | •                      |
| E-mail                                                                             | ID Card Number (KTP Only)          |                        |
| Password Confirm Password                                                          | * field is required                |                        |
|                                                                                    |                                    |                        |

Untuk versi yang baru ini, pada Jendela akan ditampilkan form pengisian:

# 1.Status:

Status

| - Please Select - | ~ |
|-------------------|---|
| - Please Select - |   |
| Lecturer          |   |
| Researcher        |   |

Pilih Dosen atau Peneliti

2. NIDN/NIDK (Nomor Induk Dosen Nasional):

Misal dimasukan NIDN saya, maka otomatis akan keluar Nama Lengkap

NIDN / NIDK\*

| 0416126901      |  |
|-----------------|--|
| TARYANA SURYANA |  |
| 0416126901      |  |

Selanjutnya pada isian :

#### 3.Fullname:

Masukan Nama Lengkap Anda,

# 4.Affiliation: Masukan nama perguruan tinggi anda:

Affiliation

Universitas Komputer Indonesia

# 5. Academic Grade (Jabatan Fungsional), Pilih Jabatan Fungsional Anda

Academic Grade (Jabatan Fungsional)

| Tutor (Pengajar)                          | ~ |
|-------------------------------------------|---|
| Lecturer                                  |   |
| Professor                                 |   |
| Associate Professor (Lektor Kepala)       |   |
| Senior Lecturer (Lektor)                  |   |
| Lecturer (Asisten Ahli)                   |   |
| Tutor (Pengajar)                          |   |
| Researcher                                |   |
| Principal Investigator (Peneliti Utama)   |   |
| Senior Investigator (Peneliti Madya)      |   |
| Junior Investigator (Peneliti Muda)       |   |
| Assistant Investigator (Peneliti Pertama) |   |

#### 6.Email:Masukan Email Anda

E-mail

taryana@email.unikom.ac.id

#### 7.Password dan Confirm Password:Masukan Password dan Confirm Password Anda:

Password

Confirm Password

•••••

•••••

# 8. Inasti ID (Jika sudah punya silahkan masukan, kalau belum punya kosongkan saja)

Inasti ID

# 9. Google Scholar URL\* (Wajib Punya id Google Scholar)

Google Scholar URL\*

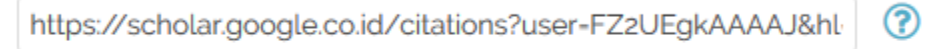

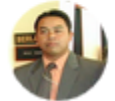

Your Google Scholar ID : FZ2UEgkAAAAJ

# 10. Scopus Author ID (Jika sudah punya silahkan masukan, kalau belum punya kosongkan saja)

Scopus Author ID

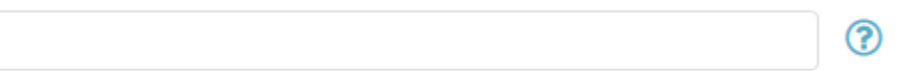

#### 11.IPI Author ID (Jika sudah punya silahkan masukan, kalau belum punya kosongkan saja)

?

**IPI** Author ID

# 12.ID Card Number (KTP/Only) (Masukan Nomor KTP Anda)

| ID C | ard | Numb | er (K | TP ( | Only | r) |
|------|-----|------|-------|------|------|----|
|------|-----|------|-------|------|------|----|

#### Perhatikan yng ada tanda \* wajib di isi

| * field is required |        |
|---------------------|--------|
| Register            | Cancel |

Kemudian Click Tombol Register, Selanjutnya jika tidak ada yang salah atau kurang dalam pengisian form ini, Sistem Sinta akan mengirimkan email konfirmasi pendaftaran melalui email yang anda isikan di point 6 tadi.

Silahkan buka email anda, untuk meng-aktifasi atau mengkonfirmasi pendaftaran anda ...

Selesai.....

Untuk mengetahui apakah nama anda sudah terdaftar di Sinta dapat di check melalui halaman utama sinta. Click Menu AUTHOR, kemudian pada kotak isian seperti dibawah ini, pilih Author dan Masukan Nama lengkap Anda,

| kemud  | ian Click tombol                                  |          |           |         |          |
|--------|---------------------------------------------------|----------|-----------|---------|----------|
| Author | r 🗸 taryana suryana                               |          |           |         | ٩        |
| Au     | uthor List                                        |          |           |         |          |
| Searc  | ch Author taryana suryana Search                  |          |           |         |          |
| 1 Pa   | age 1 v Items per page 10 v                       |          |           |         |          |
| No     | Author                                            | Citation | i10-index | H-index |          |
| 1      | TARYANA SURYANA<br>Universitas Komputer Indonesia | 0        | 0         | 0       | 50<br>50 |

Jika Nama Anda telah Terdaftar Maka Akan ditampilkan jendela seperti berikut:

\*Nb:Sampai saat tulisan ini dibuat, user yang anda miliki masih belum dapat digunakan Untuk Login sebagai author.... Tunggu pemberitahun lanjut dari SINTA

Terimakasih Semoga Bermanfaat:

Taryana Suryana (0818426975) Universitas Komputer Indonesia